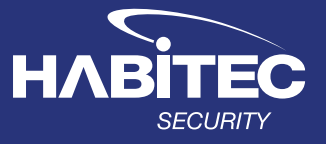

# H70° 12:55 PM 09/05/18 Image: Stream bisarmed Image: Stream bisarmed Image: Stream bisarmed Image: Stream bisarmed

# Habitec Security Qolsys IQ2+

# **Operating** Instructions

### **About Your System**

The Habitec Security Qolsys security system's burglary protection can be armed or disarmed as needed; while monitoring for environmental, CO, fire, medical, and police emergency conditions 24-hours a day. Most system functions explained below can also be completed from your Alarm.com app on your smart phone.

#### Video Tutorials

## There are built in video help guides for the most common functions of your security system.

- Access your message center by touching the icon in the upper right corner. Once it's open you'll see three sections: **Contact**, **Video Tutorials**, and **Messages/Alerts/Alarms**
- Press Video Tutorials
- Watch videos to help you understand your system and service better.
- To watch a video, touch a thumbnail. Video will begin playing automatically.

#### **False Alarm**

#### In the event there is a false alarm, please contact Habitec's Central Station immediately at 419-537-9100. Please have your verification password ready.

• Store the **Habitec Security Central Station** phone number listed above in your phone as a contact so there is no missed calls during alarm events.

#### Arming the System (Away/Stay):

- Press the unlock icon
- Press the arm stay or arm away locked icon
  - Arm Away will arm the entire system
  - **Arm Stay** will arm the perimeter and leave the motions off

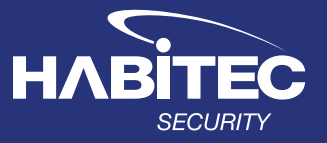

#### **Disarming The System**

- Enter your code
  - You will hear an entry tone reminding you to disarm the system when you are entering.
  - Upon disarming from the keypad, your Qolsys has a built-in camera that will take a snapshot of whomever disarmed the system.

#### Fire/Medical/Police

- Touch the panic icon on the bottom right of the keypad
- Then push the appropriate icon for help
  - These emergency buttons are active 24 hours a day.

#### **Reset Alarm Activation (Loud Siren)**

- Touch the screen
- Enter your code
- CALL THE CENTRAL STATION, identify yourself; using your name and password to verify that you are secure and the alarm was accidental.

#### **Bypassing a Zone**

- Press the > arrow (to the right of the Arm Away icon) to expand the display
- On the top right of the screen, press ALL
  - A list of your zones will appear
- Select the zones to be bypassed
- Press either Armed Stay or Armed Away

#### **Adding a User**

- Swipe down on the screen to access the settings tray
- Press **Settings**, then **Advanced Settings** and enter the Master Code
- Select User Management Then Add User
  - Once on the "Add User" screen you can create a custom name and user code and indicate whether you want this person to be a Master, User, or Guest
- Press Add User to finish then press Back or Home to exit.

#### **Editing a User Code**

- Swipe down on the screen to access the settings tray
- Press **Settings**, then **Advanced Settings** and enter the Master Code
- Select User Management then press the Pencil Icon for the user you want to edit
- Press Save after you have completed your changes
- Press the Home Icon to return to the main screen

#### **Deleting a User**

- Swipe down on the screen to access the settings tray
- Press **Settings**, then **Advanced Settings** and enter the Master Code
- Select User Management then press the Trash Can Icon for the user you want to delete
- Press Ok to confirm
- Press the Home Icon to return to the main screen